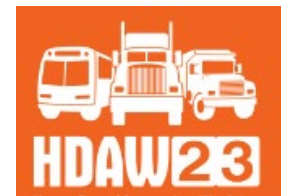

HEAVY DUTY AFTERMARKET WEEK '23 JANUARY 16-19, 2023 | GRAPEVINE, TX

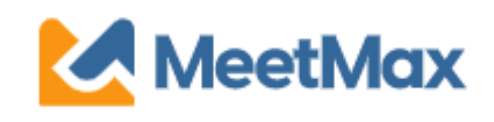

# 2023 **DISTRIBUTOR** ONE-ON-ONE SELECTING & RANKING SUPPLIER GUIDE Using MeetMax Scheduling Website

Confirm Account for Heavy Duty Aftermarket Week 2023

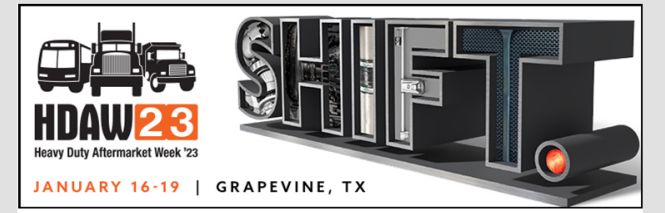

Test Distributor (Internal Use Only),

Thank you for registering for the HDAW '23 One-on-One Meeting Program to be held on Jan 16th to 19th, 2023.

Below is the login link to access the *MeetMax Online Scheduling Software* to select and rank the supplier companies you have an interest in meeting with in a one-on-one business meeting.

- Access MeetMax: Click the "Confirm Account" button below to access the MeetMax Online Scheduling Software.
- Instructions: Please *click here* for a MeetMax user guide.
- "Account Details": In this area, create your own usergenerated username and password and confirm your company details and contact information. (Previous years' log-ins will <u>not</u> work. Please create new log-in credentials)
- Multiple Teams: If you are interested in sending multiple teams there are two scenarios. You can change the number

Company designated contact should have received an invitation email to access the MeetMax scheduling site.

After clicking "Confirm Account" you will be taken to the MeetMax "Account Details" page.

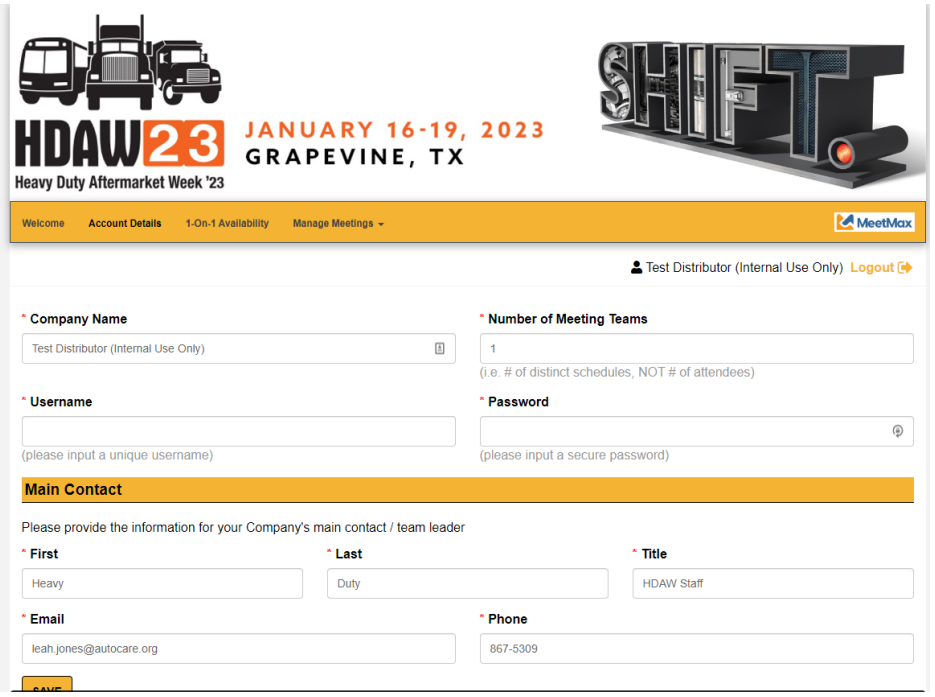

Enter the following:

- Company information
- Number of Meeting Teams
- Company contact details
- Create user-generated username and password to access MeetMax.
- Click "Save" at the bottom

"1-On-1" Availability tab allows you to **de-select** any time slots that your company will not be available for a one-on-one meeting.

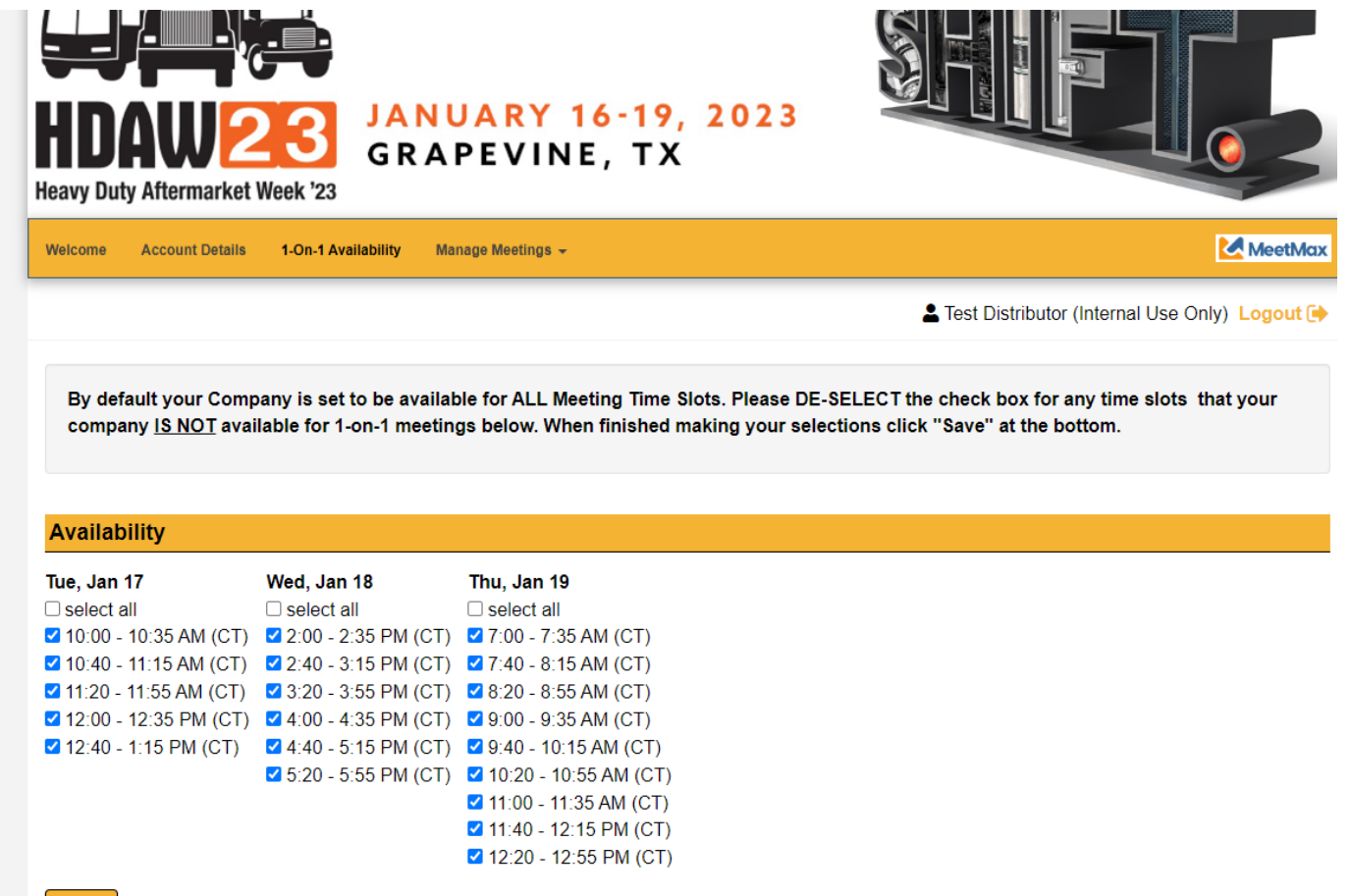

SAVE

On the "Meeting Requests" tab there are a set of instructions noted at the top to help guide you through the process of selecting/ranking your preferred vendor companies.

Review the list of vendor companies.

|                                              | # TILE # TABLE |
|----------------------------------------------|----------------|
| Company Name                                 | Action         |
| AMS Automotive                               | 🚨 Request      |
| Arnott Air Suspension                        | 👗 Request      |
| Autologue Computer Systems                   | & Request      |
| BBB Industries                               | 👗 Request      |
| BCA Bearings by NTN Bearing Corp. of America | 👗 Request      |
| Blue Streak Electronics                      | 🖀 Request      |
| CARDONE Industries                           | 👗 Request      |

Click on a company name for additional information.

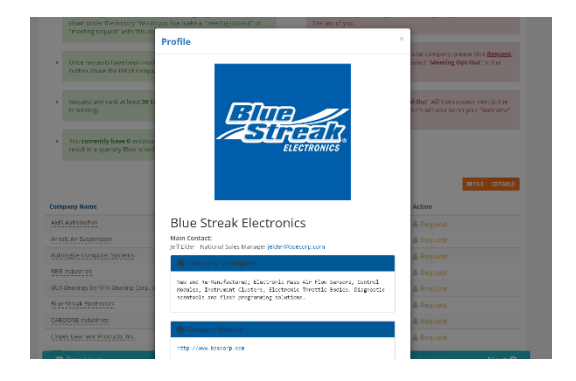

Click on "Request" next to the vendor.

HDAW Vendor Test (Internal Use Only)

Request

A new window will appear and ask if the action is "Meeting Request" or "Meeting Opt-Out". Select your preference and click "Submit".

| ٨dd Request                                                                  |   |  |  |  |  |
|------------------------------------------------------------------------------|---|--|--|--|--|
| Request                                                                      |   |  |  |  |  |
| 🛔 HDAW Vendor Test (Internal Use Only)                                       |   |  |  |  |  |
| Opt-Out or Meeting Request?                                                  |   |  |  |  |  |
| Would you like to make a meeting Opt-Out or meeting request to this company? |   |  |  |  |  |
| -select-                                                                     | ~ |  |  |  |  |
| -select-<br>Meeting Opt-Out                                                  |   |  |  |  |  |

CLOSE

Submit

Meeting Request

Once Requests/Opt-Outs have been added, a "Rank Requests" button will appear at the top of the list of vendor company names. Click "Rank Requests" to begin arranging your selected vendors in numerical order.

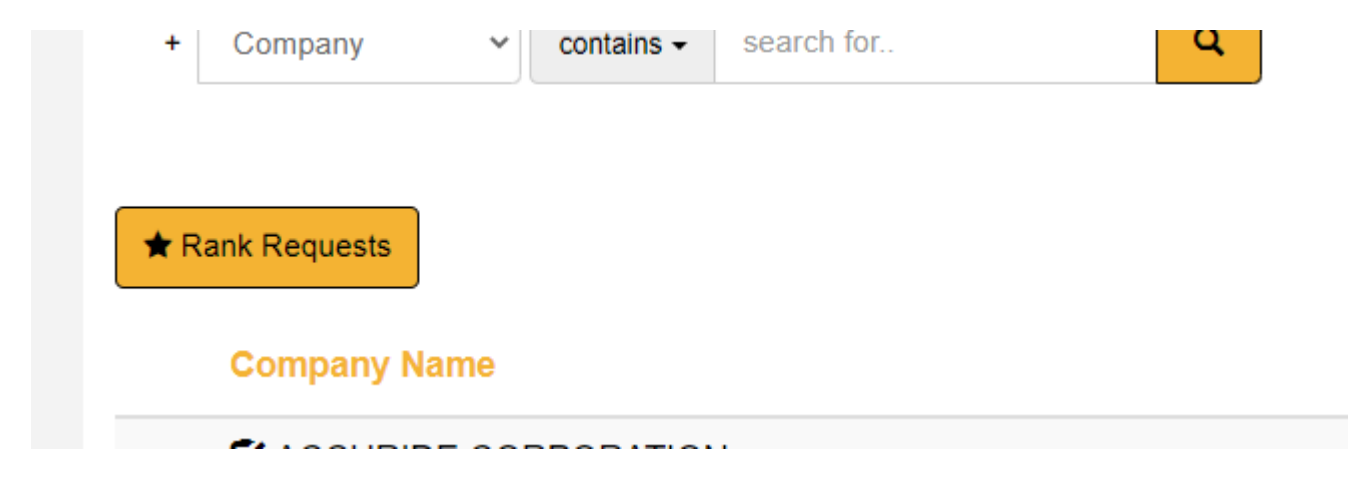

## Step 7

## On the "Rank" tab:

To change the rank of a company, either:

- Click in the ranking box and type in the new number

Or - Simply drag and drop the company name to its preferred order.

| Rank     | Name                                 | Date       | Requested By | Action                               |
|----------|--------------------------------------|------------|--------------|--------------------------------------|
| 1        | ALLIANT POWER                        | 9 days ago | Unknown      | ★ Change Request Status <del>▼</del> |
| 2 TOP    | AMSTED SEALS                         | 9 days ago | Unknown      | ★ Change Request Status▼             |
| II 3 TOP | HDAW Vendor Test (Internal Use Only) | Today      | Unknown      | Cancel Request ▼                     |
|          | /                                    |            |              |                                      |

Note: For a company designated "Opt-Out", that company will be in dark grey and cannot be dragged nor can you type in the ranking box.

#### ONCE FINISHED, THERE IS NO "SUBMIT" BUTTON.

SELECTIONS ARE AUTOMATICALLY SAVED. YOU MAY TAKE A SCREEN SHOT OF YOUR SELECTIONS.

#### EDIT RANKINGS

To remove a company from your rankings, click "Cancel Request" next to their name in the **Action** column.

X Cancel Request-

To change a company from request to opt-out or vice versa, click "Change Request Status" from the drop down in **Action**:

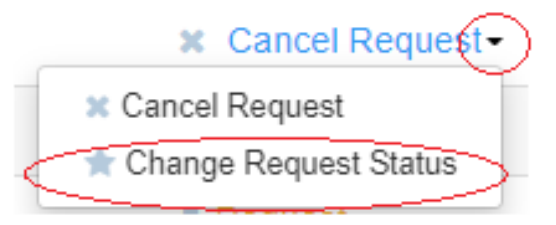

Questions? For **One-on-One Process questions**, contact Leah Jones at 240-333-1061, or email leah.jones@autocare.org. For **registration questions**, please contact HDAW Conference Management at 708-226-1300, or email info@hdaw.org.

| Supplier Deadlines                                                           |                                                                                                    | Distributor Deadlines                                                                                               |
|------------------------------------------------------------------------------|----------------------------------------------------------------------------------------------------|----------------------------------------------------------------------------------------------------|
| By Friday,<br>November 18, 2022                                              | Deadline to Sign Up For the<br>One-on-One Business<br>Meetings (Suppliers Must Also<br>Request Meeting Rooms) | By Friday,<br>November 18, 2022                                                                                     |
| By Friday,<br>November 18, 2022                                              | Access MeetMax/<br>Create Profile                                                                             | n/a                                                                                                    |
| Thursday, December 1-<br>Tuesday, December 6, 2022                           | Select/Rank Companies                                                                                         | Monday, November 21-<br>Wednesday, November 30, 2022                                                                |
| By Friday, December 9, 2022                                                  | Vendors Receive Meeting<br>Room Assignments                                                                   | n/a                                                                                                    |
| Monday, December 12, 2022                                                    | Receive Schedule With<br>Meeting Rooms Noted                                                                  | Afternoon of Wednesday,<br>December 7, 2022<br>(1 <sup>st</sup> right of refusal until<br>Friday, December 9, 2022) |
| Monday, December 12-<br>Friday, January 6, 2023                              | Self-Scheduling<br>(request / edit / cancel)                                                                  | Monday, December 12-<br>Friday, January 6, 2023                                                                     |
| Monday, January 9 –<br>Friday, January 13, 2023                              | All Changes/Edits Now Sent to<br>HDAW Staff                                                                   | Monday, January 9 –<br>Friday, January 13, 2023                                                                     |
| Tuesday, January 17,<br>Wednesday, January 18-<br>Thursday, January 19, 2023 | One-on-One Dates                                                                                              | Tuesday, January 17,<br>Wednesday, January 18-<br>Thursday, January 19, 2023                                        |